# How to add a payment plan & default payment method

| ≡ | HTC-SC             |                                                                                                    | Holy Trinity Catholic School<br>2024-2025 | MS |  |  |  |
|---|--------------------|----------------------------------------------------------------------------------------------------|-------------------------------------------|----|--|--|--|
|   | <u>.</u>           |                                                                                                    |                                           |    |  |  |  |
| ŵ | School ^           | Announcements                                                                                                    |                                           |    |  |  |  |
|   | School Home        |                                                                                                    |                                           |    |  |  |  |
|   | Calendar           | No announcements round                                                                                                    |                                           |    |  |  |  |
|   | Resource Documents |                                                                                                    |                                           |    |  |  |  |
| 9 | Student V          | Events Events Events Events                                                                                                |                                           |    |  |  |  |
| * | Family             | Today Tomorrow 10/16/24 2024-2025: Quarter 1 End                                                                           |                                           |    |  |  |  |
| 盦 | Financial          | 24 September Hot Lunch Ordering Open 1/7/25 2024-2025: Quarter 2 Begin<br>All Orders MIST he does als EATS for proder KSth |                                           |    |  |  |  |
|   |                    | 1/8/25 2024-2025: Quarter 3 Begin                                                                                          |                                           |    |  |  |  |
|   | <b>—</b>           | 3/19/3 2024-2023. Quarter 3 End<br>3/17/2 2024-2025: Quarter 4 Begin                                                       |                                           |    |  |  |  |
|   |                    | Click "Financial" 5/23/25 2024-2025: Quarter 4 End                                                                         |                                           |    |  |  |  |
|   |                    |                                                                                                    |                                           |    |  |  |  |

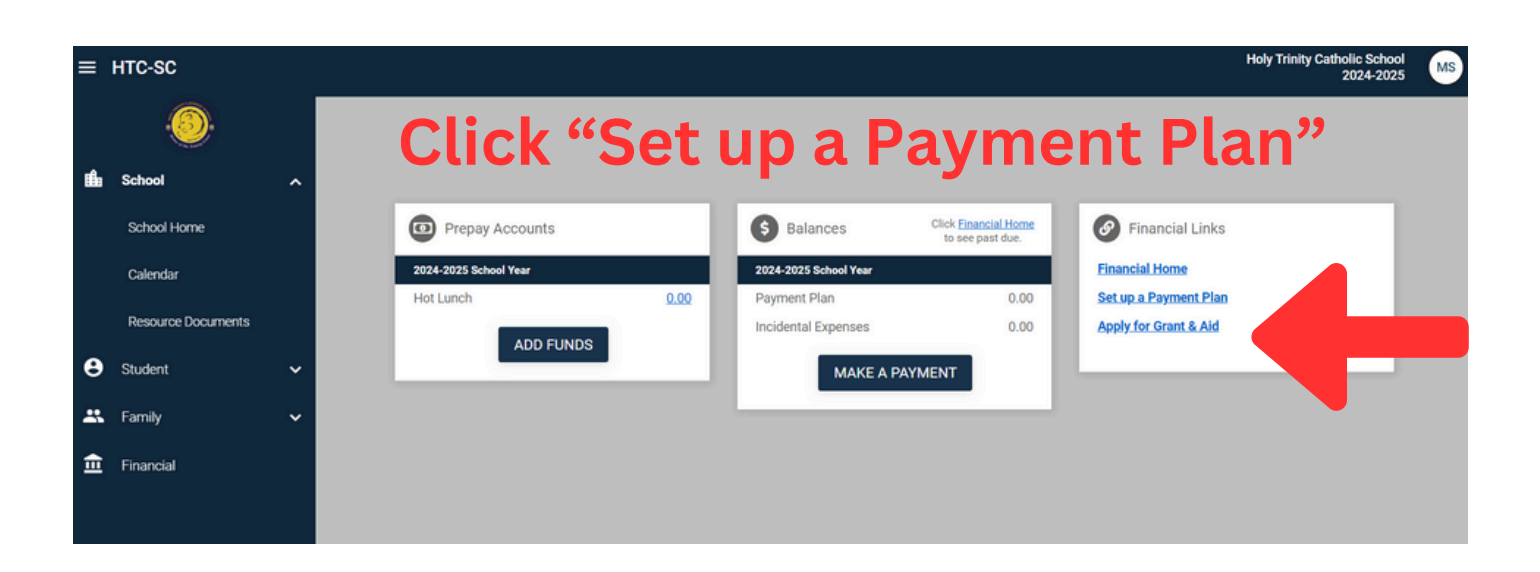

Holy Trinity Catholic School

Holy Trinity Catholic School

2024-2025 School Year

#### Welcome

Welcome to Holy Trinity Catholic School.

If you have any questions about setting up your agreement, click the "Contact FACTS" link in the upper right-hand corner or call 866.441.4637.

If you have any other questions, please call Holy Trinity Catholic School at 843.390.4108.

\*\*Please note, there is a required down payment for the Registration Fee of \$100 dollars, for all payment plans.

If you had a FACTS agreement the previous year, the school will re-enroll your student, do not continue on this screen.

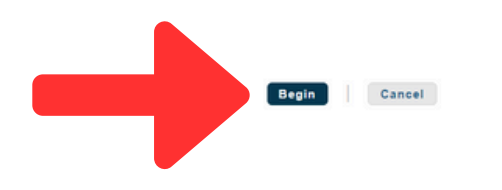

**Click "Begin"** 

Please note that you will not be automatically be charged \$100. If this is owed, Mrs. Luzzo will authorize the charge later. It will not be collected during this initial set up process!

| Holy Trinity Catholic       | : School                                                                                           |                       |
|-----------------------------|----------------------------------------------------------------------------------------------------|-----------------------|
|                             |                                                                                                    | 2024-2025 School Year |
| Progress Tracker            |                                                                                                    |                       |
| •                           |                                                                                                    |                       |
| Contact Stud<br>Information | ents Plan Options Payment Payment Review &<br>Details Schedule Authorize                           |                       |
| Contact Info                | mation                                                                                             |                       |
| Contact mo                  | matori                                                                                             |                       |
| Family Informatio           | n                                                                                                  |                       |
| Name                        | Mom Student                                                                                        |                       |
|                             | 123 lest Street<br>North Myrtle Beach<br>North Myrtle Beach SC 29582                               |                       |
|                             | United States                                                                                      |                       |
| E-mail Addresses            | ehineshtcs@gmail.com                                                                               |                       |
|                             | <ul> <li>Please send me e-mail payment reminders</li> <li>Use e-mail for correspondence</li> </ul> |                       |
|                             | E-mail correspondence will be sent to all e-mail addresses provided                                |                       |
|                             | Back Next Save & Exit Cancel                                                                       |                       |
| Make si                     | ure both boxes a<br>Click "Next"                                                                   | ire checked           |
|                             |                                                                                                    |                       |

| Holy | Trinity | Catholic | School |
|------|---------|----------|--------|
| HOLY | minuty  | Catholic | SCHOOL |

Payment Plan Options

FACTS. (i) Customer Service

|                |                    |              |                     |              |             | 2024-2025 School |
|----------------|--------------------|--------------|---------------------|--------------|-------------|------------------|
| ogress Tracker |                    |              |                     |              |             |                  |
| •              | -                  |              |                     |              |             |                  |
| Contact        | Students           | Plan Options | Payment             | Payment      | Review &    |                  |
| Student F      | Student First Name |              | Student Last Name G |              | Grade Level |                  |
| Test           |                    | Student      |                     | Kindergarten |             |                  |
| Test           |                    |              |                     |              |             |                  |

### Make sure all the students listed are yours Click "Next"

| elect a p                                                    | ayment schedule                                                                                                    |                                                            |                       |                    |             | Sh                             | ow: A                      | II Items Selected          | •                              |
|--------------------------------------------------------------|----------------------------------------------------------------------------------------------------|------------------------------------------------------------|-----------------------|--------------------|-------------|--------------------------------|----------------------------|----------------------------|--------------------------------|
| Nonth                                                        | ly Payments                                                                                                    |                                                            |                       |                    |             |                                |                            |                            |                                |
| Select                                                       | Payment Method                                                                                                    | Down Payment                                               | Number of<br>Payments | Beginning M        | onth        | Availab<br>Payment D           | le<br>Days                 | Last Day to Enroll         | Payment Plan<br>Enrollment Fee |
| Automatic Payments from<br>Bank Account<br>Credit/Debit Card |                                                                                                    | Required                                                   | 8                     | September 20       | 124         | 5th<br>20th                    |                            | 22 Aug 2024<br>06 Sep 2024 | \$0.00                         |
| 2 Sem                                                        | ni-Annual Payments                                                                                                    |                                                            |                       |                    |             |                                |                            |                            |                                |
| Select                                                       | Payment Method                                                                                                    | ent Method Number of Payment Months Available Payment Days |                       | Last Day to Enroll |             | Payment Plan<br>Enrollment Fee |                            |                            |                                |
| 0                                                            | Automatic Payments from <ul> <li>Bank Account</li> <li>Credit/Debit Card</li> </ul>                                                                                                    | Evant Account 2     Credit/Debit Card                      |                       | 2024<br>25         | 5th<br>20th |                                | 22 Aug 2024<br>06 Sep 2024 |                            | \$0.00                         |
| 1 Full                                                       | Payment                                                                                                    |                                                            |                       |                    |             |                                |                            |                            |                                |
| Select                                                       | Payment Method                                                                                                    | Down Payment                                               | Number of<br>Payments | Beginning M        | onth        | Availab<br>Payment D           | le<br>Days                 | Last Day to Enroll         | Payment Plan<br>Enrollment Fee |
|                                                              | Automatic Payments from           • Bank Account         Required         1         Septer           • Credit/Debit Card         • Credit/Debit Card |                                                            | September 20          | 124                | 5th<br>20th |                                | 22 Aug 2024<br>06 Sep 2024 | \$0.00                     |                                |

Pick the plan you would like. If you are 4K First Steps, please select Monthly Click "Next"

#### Holy Trinity Catholic School

FACTS. es Español (i) Customer Service

Holy Trinity Catholic School

#### Progress Tracker Contact Students an Options Payment Payment Review & Information Details Schedule Authorize **Payment Details** Please enter your primary financial ad or payments Pay using -- Select --- 0 The following processing fees may apply: Credit Card - up to 2.95% ٠ • Debit Card - up to 2.95% ing or Savings account - no fee Holy Trinity Catholic School allows you to . pay using: a bank account (checking or savings) or a credit/debit card (Visa, The amo ill be disclosed once you select your payment method. Mastercard or Discover). Card tran ons for Holy Trinity Catholic School are processed by FACTS gement Company, USA. Next Back Cancel Select your payment method **Click "Next"** G Add Account

| Please enter your name ex  | actiy as it appears on your Credit/Debit Card. |                 |
|----------------------------|------------------------------------------------|-----------------|
| Account Holder Name*       | Mom Test                                       |                 |
| Card Number*               |                                                |                 |
| Card Brand*                |                                                |                 |
| Expiration Date*           | •                                              |                 |
| Security Code (CVV)*       |                                                |                 |
| Rilling Address            |                                                |                 |
| Dining Address             |                                                |                 |
| Please enter the address a | s it appears on your billing statement.        |                 |
| Country*                   | United States                                  | <b>•</b>        |
| Address Line 1*            | 123 Test Street                                |                 |
| Address Line 2             | North Myrtle Beach                             | Add             |
| City*                      | North Myrtle Beach                             |                 |
| State*                     | South Carolina                                 | <b>•</b>        |
| ZIP/Postal Code*           | 29582                                          |                 |
| Ente                       |                                                | ment informatio |

2024-2025 School Year

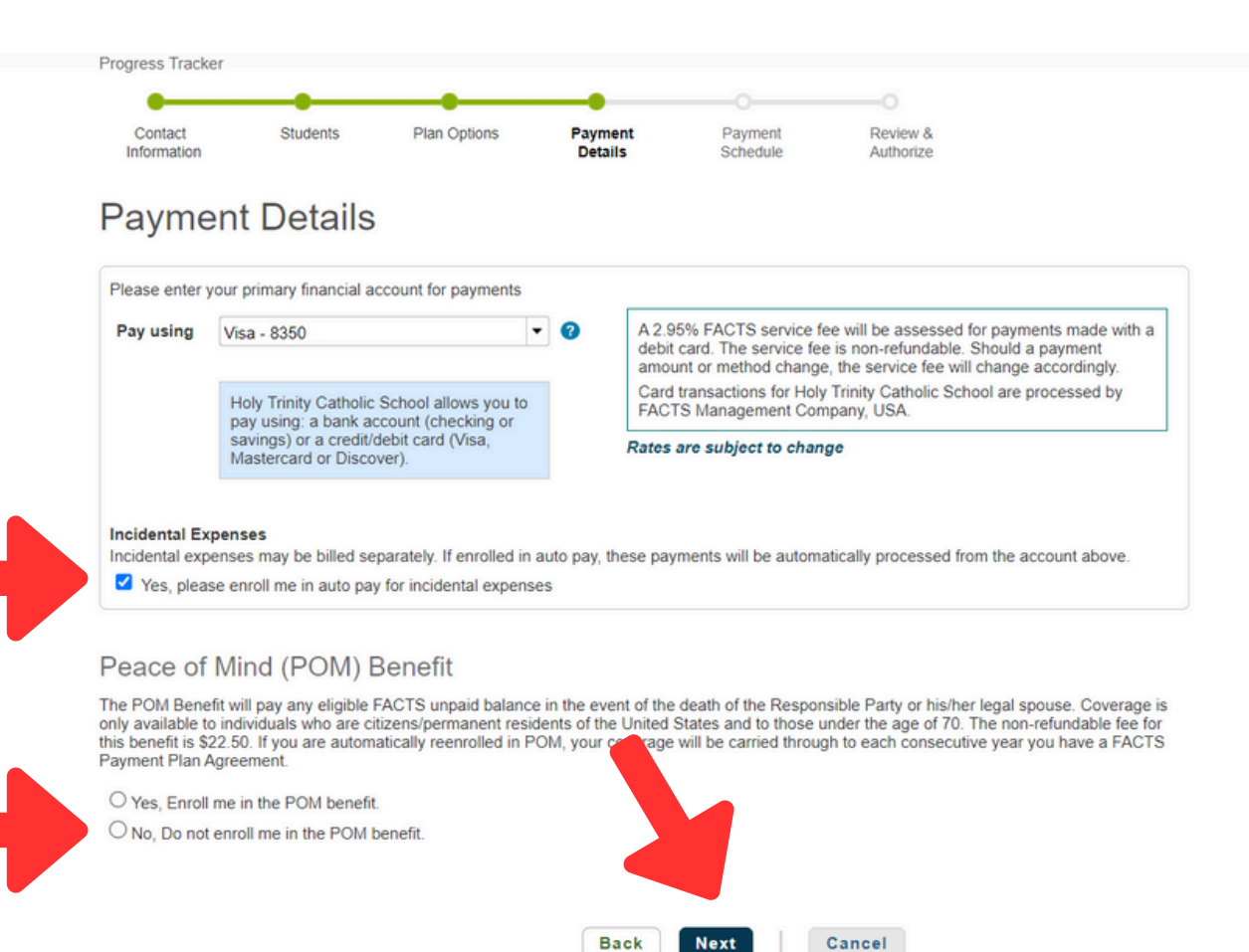

## Make sure the "Incidental Expenses" is check Select your "POM Benefit" option Click "Next"

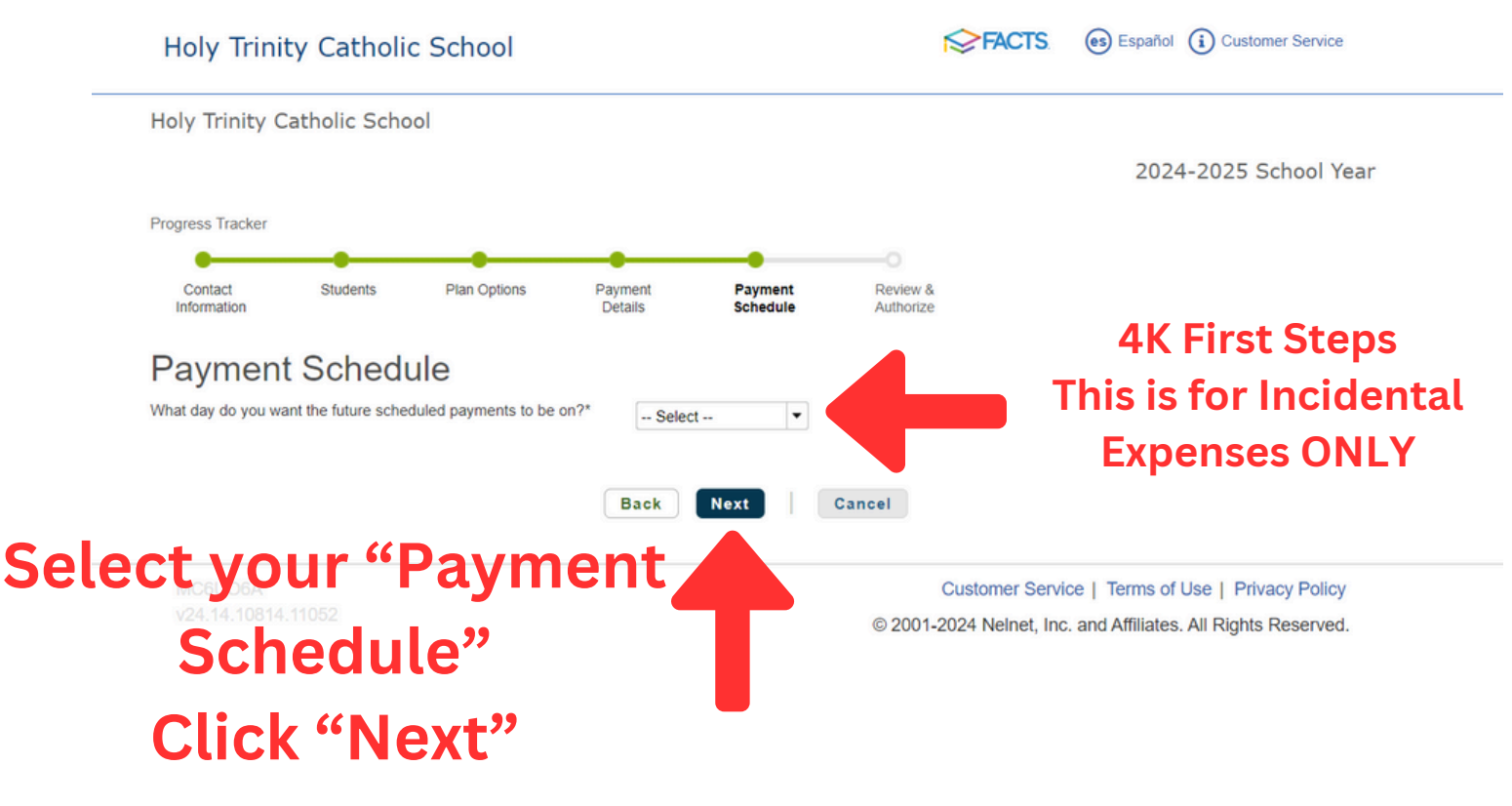

Holy Trinity Catholic School

#### 2024-2025 School Year

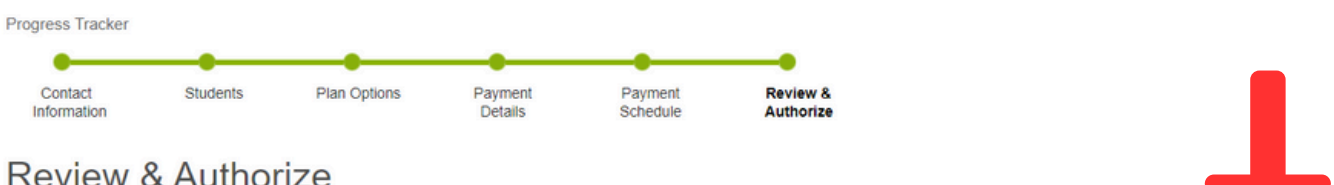

**Review & Authorize** 

FACTS Returned Payment Fee Policy

The payment amount will be available once your institution finalizes your payment plan agreement.

> Payment Method Visa - 8350 (Change)

Please read and accept the terms and conditions of this payment plan below (Plan details and Terms & Conditions are listed below) Once submitted you will have the option to print this agreement from your account history.

### Scroll Down

Change

#### **Contact Information**

| Name/Address                                                                    | Nom Student<br>123 Test Street<br>North Myrtle Beach<br>North Myrtle Beach, SC 29582<br>United States                                                                                                    | Use e-mail for correspondence<br>(Invoices/Statements will be also sent via e-mail)                                                                                                    |
|---------------------------------------------------------------------------------|----------------------------------------------------------------------------------------------------|----------------------------------------------------------------------------------------------------|
| Phone                                                                           |                                                                                                    | Please send me e-mail payment reminders                                                                                                    |
| E-mail                                                                          | ehineshtcs@gmail.com                                                                                                    |                                                                                                    |
| Federal law also ex<br>PEACE OF MINI<br>Mind (POM) Benef<br>pro pat elimitation | xempts you from the Arbitration section of this Agree<br><b>(POM)</b> : If, as the person who has submitted this is<br>it, this will serve as your Certificate of Insurance. (N<br>POM) The EACTS Beace of Middle (POM) Receipting | payment prains or accounts), and any participation ree charged.<br>ment.<br>FACTS Agreement, you have selected the "Yes" box enrolling you in the Peace of<br>IOTE: If you choose a one-payment option or a plan longer than 12 months, yo<br>are the receipting upgraded balance of the Arcement up to a Maximum Penofit |
| Amount of \$30,000                                                              | and is subject to the conditions listed below:                                                                                                    | ays the remaining unpaid balance of the Agreement up to a Maximum Benefit                                                                                                    |

1. The Maximum Benefit Amount applies to each FACTS Payment Agreement. Payment is initiated upon death of the covered person. Covered person means the person who has signed the FACTS Payment Agreement, or that person's legal spouse. The covered person must be under the age of 70 on the later of the day insurance is elected or the FACTS Payment Agreement is signed. Electronic signatures are allowed.

2. The amount of Benefit payable is limited to the outstanding balance owed to the student(s)' educational institution, as budgeted through FACTS, up to the Maximum Benefit Amount. The amount of benefit payable is further limited to a reasonably declining balance; claims following large balance increases, consistently low payment amounts, or extended payment schedules may be reviewed and subject to potential reductions in line with reasonable anticipated amortization of futition covered. Amounts owed for nonbudgetable expenses (incidental expenses) are not covered. Payments in arrears, if any, are not covered. The Benefit is payable directly to the institution specified on the Payment Agreement. 3. The coverage effective date is the date on which the FACTS Payment Agreement is executed by the covered person. The nonrefundable POM fee must

be received by FACTS in order to process a claim. Coverage ends on the earlier of the due date of the last scheduled FACTS payment or last day of classes of the academic term covered by this agreement. Under no circumstances does coverage extend to costs associated with more than a single academic term.

4. A portion of the nonrefundable POM fee will be retained by FACTS for administering the Benefit program

5. Proof of Loss is required to obtain this Benefit. A certified copy of the death certificate, indicating cause of death, must be provided to FACTS. 6. The covered person(s) must be a citizen/permanent resident of the United States.

Group term life insurance coverage is issued by Assurity Life Insurance Company ("Assurity") of Lincoln, Nebraska. Form G L1502 and G L1502C.

SPECIAL NOTE REGARDING FINANCIAL AID: Please do not assume your balance will automatically be adjusted if you receive financial aid or a class or service is added or dropped. You should review your Agreement balance online or co ct your Institution.

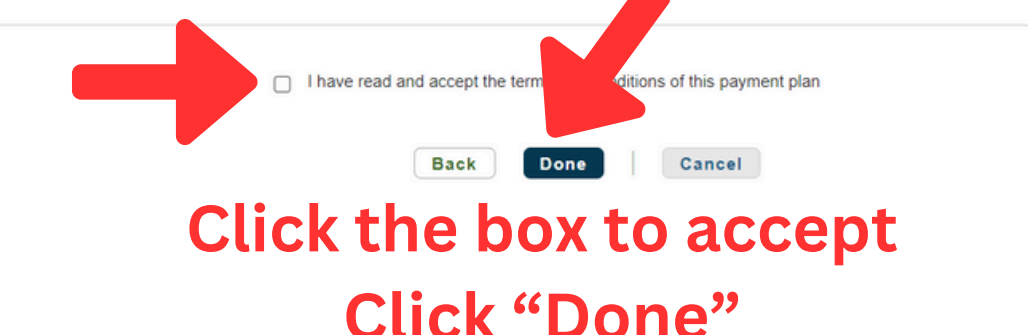